# PC 개인정보보호 프로그램

## (PCFilter 설치 및 사용자 설명서)

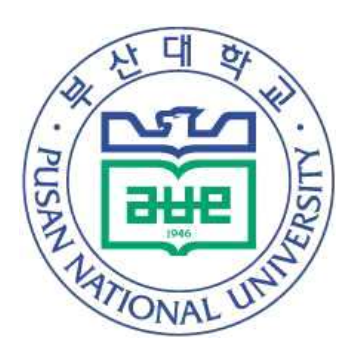

## 2024. 2.

# 부 산 대 학 교 정 보 화 본 부

#### 1. 프로그램 설치

- https://p3.pusan.ac.kr 사이트에 접속합니다.
- PCFilter 프로그램을 다운받기(다운받기 버튼을 클릭하여 다운로드 및 설치합니다.)

※ 대학자원관리시스템(PIP)에서 사이버보안진단 업무용 PC 대상을 현행화하시면 대상 PC에 PCFilter가 자동으로 설치됩니다.

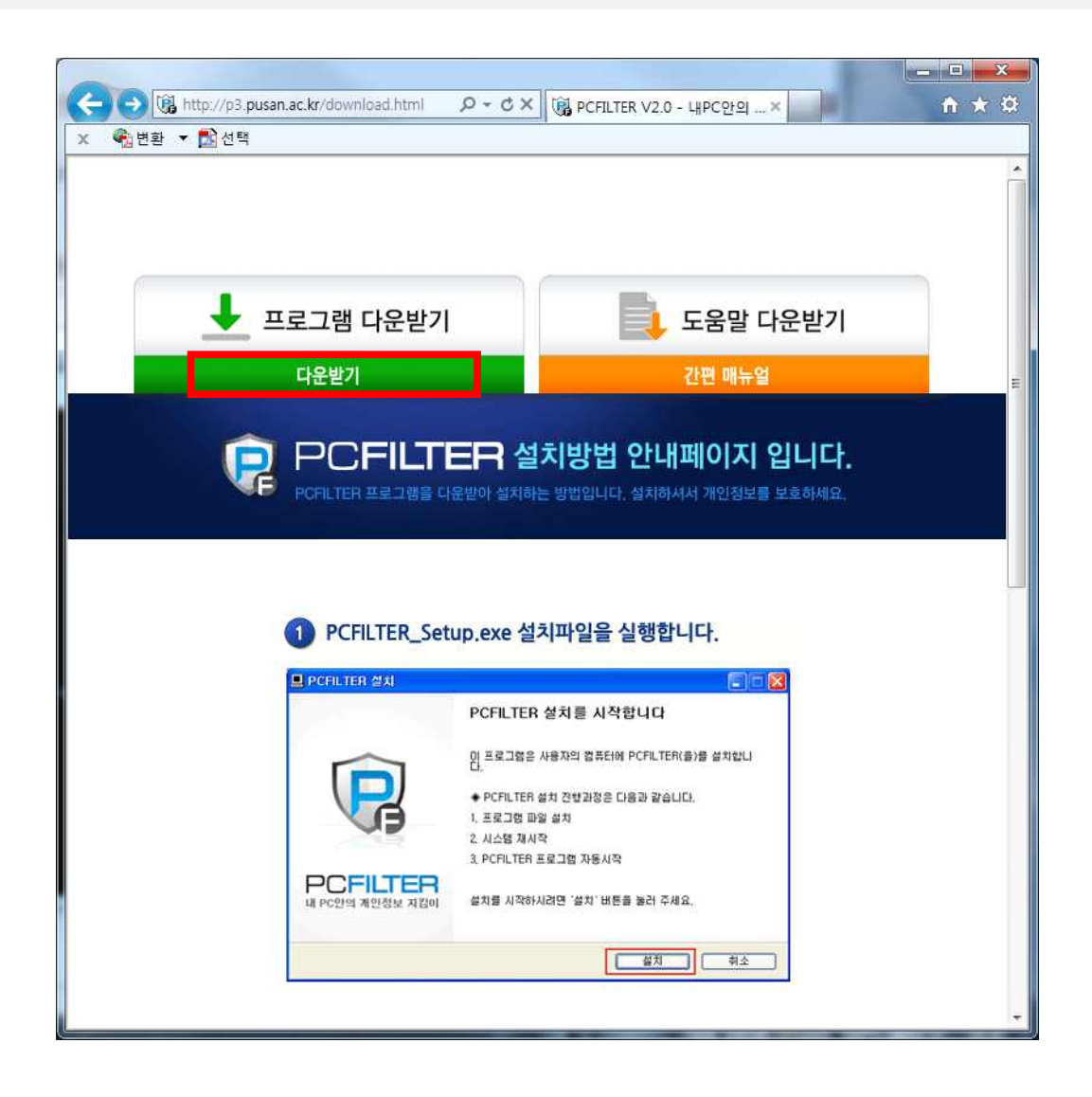

### 2. 메인화면

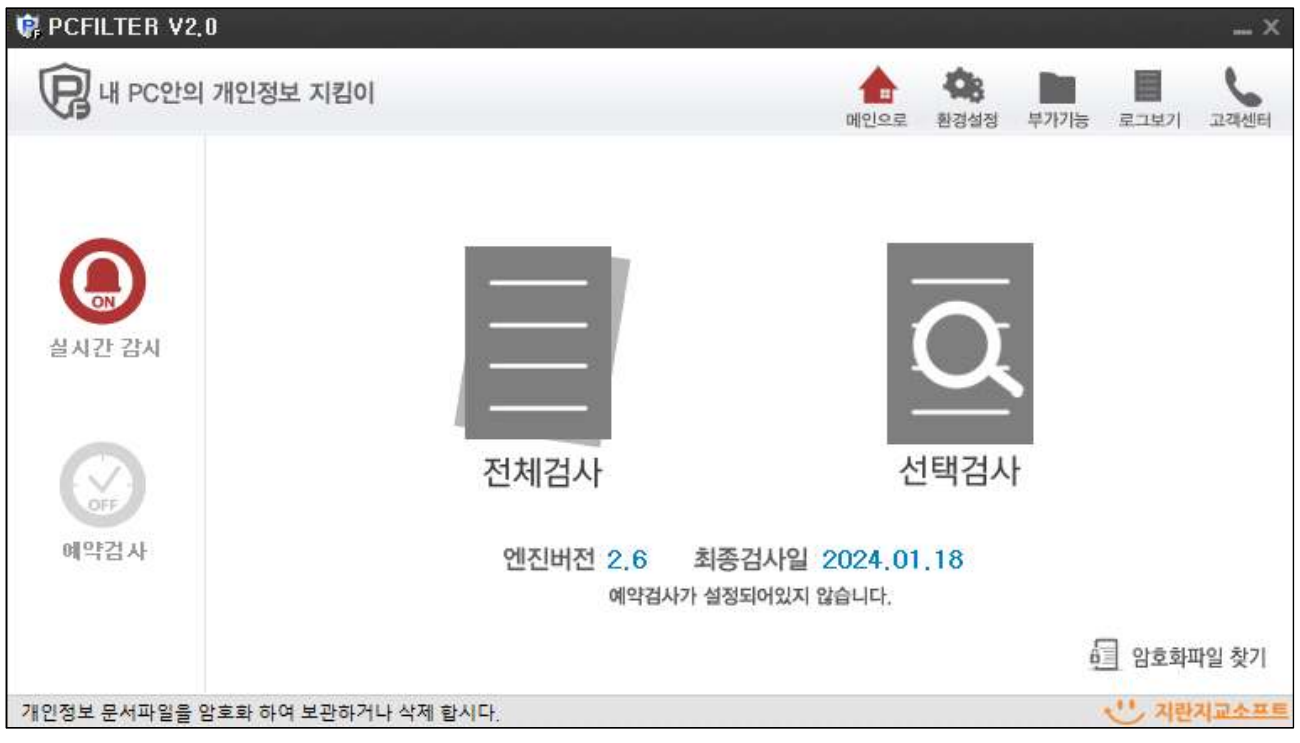

#### [에이전트 메인화면]

#### ① 에이전트의 주 메뉴 정보

- 메인으로 : 검사완료 화면이나 환경설정 화면에서 메인화면으로 이동할 때 클릭합니다.
- 환경설정 : 에이전트의 설정 상태를 변경합니다.
- 로그보기 : 에이전트 검사, 실시간 감시, 보호활동에 대한 로그를 볼 수 있습니다.
- 고객센터 : 에이전트 정보나 FAQ, 도움말을 볼 수 있습니다.
- ② 실시간 감시, 예약검사, 업데이트를 메인화면에서 설정할 수 있습니다.
- ③ 전체검사를 클릭하면 PC 내 모든 드라이브에 대한 검사가 시작됩니다.
- ④ 선택검사를 클릭하면 검사설정에서 세부 조건을 설정하여 검사할 수 있습니다.
- ⑤ PCFILTER로 암호화한 파일들을 검색하고, 복호화할 수 있습니다.

## 3. 검사설정

| F PCFILTER V2.0                                                                                                    |                                                                                                    |
|----------------------------------------------------------------------------------------------------|----------------------------------------------------------------------------------------------------|
| <sup>1</sup> 검사설정                                                                                                   | 소 28 1 · · · · · · · · · · · · · · · · · ·                                                                                                    |
| :♥ 컴퓨터<br>⊕ 로컬 디스크 (C:)<br>⊕ 로컬 디스크 (D:)<br>⊕ 로컬 디스크 (D:)<br>⊕ DVD RW 드라이브 (E:)<br>⊕ ep_dept(₩₩118,217,217,120) (Y: | (2)       [] 검사완료 후 시스템종료         ③ 검사 대상 문서 []>       []         ③ 검사 대상 문서 []>       []         ③ 중요문서(한글 @, MS-Office @, PDF)       []         [] 일반문서(RTF, HWX, HWN, HWD, TXT, OpenOffice @)       []         [] 입축파달(ZIP, ALZ, RAR, TAR, BZ, BZ2, 7Z, GZ, TGZ)       []         [] 기타파일(HTML, XML, EML, MSG, SWF, MDB 등)       []         ④검사 유형 선택 []>       []         [] 주민번호       [] 외국인번호       [] 여권번호       [] 운전면허 |
| < Ⅲ ►<br>개이정보 무서파일을 압호하하며 보관하게 나                                                                                    | □ 건강보험번호 □ 계좌/카드 □ 이메일 □ 휴대전화<br>□ 사업자/법인 □ 키워드          ⑤       키워드 ②       파일 수정 일자 ⑥       □ 범위 설정 2014-06-07 + ~ 2014-07-08 +         ⑦       □ 검사시작                                                                                                    |

[검사설정 화면]

- ① 디스크/폴더를 선택할 수 있습니다.
- ② 개인정보 문서검사 후 시스템을 자동으로 종료시킬 수 있습니다.
- ③ 검사할 문서유형을 선택할 수 있습니다.
- ④ 검사하고 싶은 개인정보 유형을 선택할 수 있습니다.
- ⑤ 개인정보 외 검사하고 싶은 키워드를 입력할 수 있습니다.
- ⑥ 파일이 수정된 일자 내에서 개인정보가 포함된 문서를 검출할 수 있습니다.
- ⑦ 검사시작 버튼을 누르면 검사가 시작됩니다.

#### 4. 검사 후 보호활동

| 🕼 PCFILTER V2.0     |                             |         |      |    |               |                        | _ × _                                                    |
|---------------------|-----------------------------|---------|------|----|---------------|------------------------|----------------------------------------------------------|
| 선택검사                |                             |         |      |    | 11<br>11인으로 문 | <b>\$3</b>             | হা আৰ্থনা                                                |
| 파일 19,091<br>검출 150 | 총 19.091 개의 파일종<br>00:34:12 | 검사했습니다. |      |    | E             | ]검사완료 #<br><b>100%</b> | 시스템종료                                                    |
| 일반검을 기용             | 가경술 통계                      | 8 암호화   | ■ 압축 | 이동 | <b>효</b> 유지통  | ■완전식제                  | 육겸사제외                                                    |
|                     |                             | ٩       | 0    | 3  |               | 6                      | 6 E 4<br>1<br>1<br>4<br>2<br>2<br>10<br>5<br>1<br>4<br>1 |
| 개인정보 문서파일을 읽        | 암호화하여 보관하거나 삭제              | 합시다.    |      |    |               |                        |                                                          |

[검사완료 화면]

- ① 암호화 : 정밀검사 후 개인정보가 검출된 문서파일을 암호화하여 보관합니다.
- ② 압축 : 검사 후 개인정보가 검출된 문서파일을 비밀번호 압축하여 보관합니다.
- ③ 이동 : 검사 후 개인정보가 검출된 문서파일을 환경 설정에 지정한 폴더로 이동합니다.
- ④ 휴지통 : 검사 후 개인정보가 검출된 문서파일을 삭제합니다.
- ⑤ 완전삭제 : 정밀검사 후 개인정보가 검출된 문서파일을 완전삭제합니다.
- ⑥ 검사제외 : 검사를 실행하기 전 개인정보문서를 제외시킬 수 있습니다.

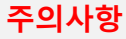

※ '완전삭제' 메뉴를 이용한 삭제 시, 삭제파일은 복원할 수 없습니다.

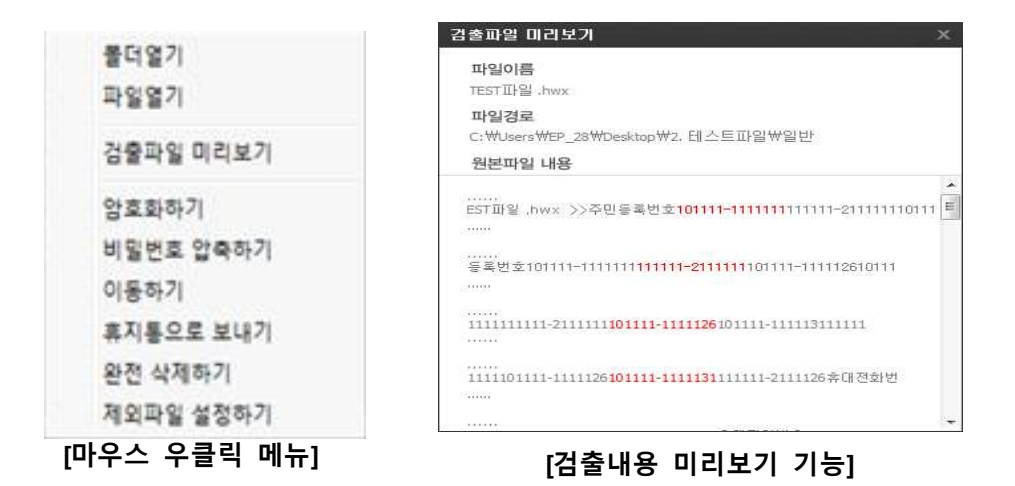

## [암호화하기, 비밀번호 압축하기]

※ 검사완료 화면에 검출파일 위에서 마우스 우클릭 시 다음 화면이 표시됩니다.

| 파일정보                                 | 1                                                            | 파일정보                                         |                                                                     |
|--------------------------------------|--------------------------------------------------------------|----------------------------------------------|---------------------------------------------------------------------|
| 파일명                                  | 위치                                                           | 파일명                                          | 위치                                                                  |
| 테스트파일.hwp                            | C/파일유형별테스트파                                                  | 테스트파일.hwp                                    | C.\파일유형별테스트파.                                                       |
|                                      |                                                              |                                              |                                                                     |
|                                      |                                                              | 저장위치 *미 선택시                                  | 원론파일 위치에 저장 합니다.                                                    |
| <b>저장위치</b> *미 선택사                   | 원분파일 위치에 시장 합니다. 2<br>찾아보기                                   | <b>저장위치 *</b> 미 선택시                          | 원론파일 위치에 지장 합니다.<br>찾아보기                                            |
| 저장위치 *미 선택시<br>비밀번호설정 *비밀            | 원분파일 위치에 시장 합니다. 2<br>찾아보기<br>번호를 반드시 기억해 주세요. 3             | 저장위치 *미 선택시<br>비밀번호설정 *비밀                    | 원본파일 위치에 지장 합니다.<br><b>찾아보기</b><br>번호를 반드시 기억해 주세요.<br>테막 바 중 재 양 편 |
| 저장위치 *미 선택사<br>비밀번호설정 *비밀<br>비밀번호 입력 | 원본파일 위치에 사장 합니다. 2<br>찾아보기<br>번호를 반드시 기억해 주세요. 3<br>비밀번호 재입력 | <b>저장위치 *</b> 미 선택시<br>비밀번호설정 *비밀<br>비밀번호 입력 | 원론파일 위치에 자장 합니다.<br>찾아보기<br>번호를 반드시 기억해 주세요.<br>비밀번 호 재입력           |

[암호화하기, 비밀번호 압축하기 창]

- ① 암호화하려는 파일의 정보가 나옵니다.
- ② 암호화하기 창이 뜨면 저장위치를 찾습니다.
- ③ 저장위치를 선택하고 암호를 설정합니다.
   암호는 8~16자의 영문 대소문자, 숫자, 특수문자(!@#\$%^&\*())를 조합하여 입력합니다.
   (원본파일 보존하기를 체크하시면 원본파일은 삭제되지 않습니다.)

#### 주의사항 ※ '암호화','비밀번호 압축' 입력 비밀번호 분실 시 해당 파일은 복원이 불가능합니다.

- ④ 암호화 진행 상태를 퍼센트로 표시합니다.
- ⑤ '암호화' 버튼을 클릭하면 암호화가 진행됩니다.※ 비밀번호 압축도 동일하게 진행됩니다.

## 5. 환경설정

| PCFILTER V2.0                                                                                         |                                                                              |                                               |                                                  |                                       |                 | _ >     |
|----------------------------------------------------------------------------------------------------|------------------------------------------------------------------------------|-----------------------------------------------|--------------------------------------------------|---------------------------------------|-----------------|---------|
| 환경설정                                                                                                  |                                                                              |                                               |                                                  | 값         값           예인으로         환경 | 8               | ्र      |
| ④실시간 감시<br>>실시간 감시 정책                                                                                 | 실시간 감시 정                                                                     | <b>책</b><br>Q. 성시간 김                          | ?시가 실행 중입니                                       | 다.                                    |                 |         |
| <ul> <li>2 개인정보 검사 설정</li> <li>&gt; 전체 검사 설정</li> <li>&gt; 간편 검사 설정</li> <li>&gt; 예약 검사 설정</li> </ul> | 감시행위<br>② 열기<br>감시대상<br>③ 중요문서(한글                                            | ] 저장(복사)<br> 월, MS-Office 월                   | []] 전송<br>(, PDF)                                |                                       |                 |         |
| <ul> <li>③ 옵 션</li> <li>&gt; 검사 옵션 설정</li> <li>&gt; 검사 제외 설정</li> </ul>                               | <ul> <li>[1] 일반문서(RTF</li> <li>[1] 압축파일(ZIP,</li> <li>[1] 기타파일(중요</li> </ul> | , HWX, HWN, HW<br>ALZ, RAR, TAR,<br>문서, 일반문서, | D, TXT, OpenOffi<br>BZ, BZ2, 7Z, GZ<br>압축파일을 제외한 | ce 😫 )<br>Z. TGZ)<br>1 특정파일 감시 😫 )    |                 |         |
| ▶기본 옵션 설정<br>모두 기본값 설정                                                                                | 감시유형<br>▶<br>⑦ 주민번호<br>◎ 계좌/카드                                               | 🗐 외국인번호<br>🛅 이메일                              | 🗐 여권번호<br>🗐 유대전화                                 | 🗐 운전면허<br>🗐 사업자/법인                    | · 건강보험번<br>기본 값 | 호<br>적용 |

- ① 실시간감시정책 : 실시간감시 ON/OFF 및 감시행위, 대상, 유형을 설정합니다.
- ② 개인정보 검사 설정
  - 전체 검사 설정 : 검사 시 검사 할 문서와 유형을 선택하고, 개인정보 포함 개수를 설정할
     수 있습니다.
  - 간편 검사 설정 : 간편 검사 시 검사 할 문서와 유형을 선택하고, 개인정보 포함 개수를 설정할 수 있습니다.

- 예약 검사 설정 : 예약 검사 사용 시 설정한 예약된 시간에 자동으로 검사가 진행됩니다.

- ③ 옵션
  - 검사 옵션 설정 : 모든 검사에 적용할 주민번호 검출단계설정, 검사제한 파일용량, 다중압축
     단계 설정을 할 수 있습니다.
  - 검사 제외 설정 : 모든 검사 시 제외 설정된 파일은 검사하지 않습니다.

#### (주로 오검출 파일을 설정합니다.)

- 기본 옵션 설정 : 검출된 파일을 따로 저장할 폴더설정과, 로그보관기간을 설정할 수 있습니다.

□ 관련 근거

[개인정보 보호법]

**제21조(개인정보의 파기**) ① 개인정보처리자는 보유기간의 경과, 개인정보의 처리 목적 달성, 가명정보의 처리 기간 경과 등 그 개인정보가 불필요하게 되었을 때 에는 지체 없이 그 개인정보를 파기하여야 한다. 다만, 다른 법령에 따라 보존하 여야 하는 경우에는 그러하지 아니하다.

② 개인정보처리자가 제1항에 따라 개인정보를 파기할 때에는 복구 또는 재생되지 아니하도록 조치하여야 한다.

(이하 생략)

제24조(고유식별정보의 처리 제한) ① ~ ② (생략)

③ 개인정보처리자가 제1항 각 호에 따라 고유식별정보를 처리하는 경우에는 그 고유식별정보가 분실·도난·유출·위조·변조 또는 훼손되지 아니하도록 대통령 령으로 정하는 바에 따라 **암호화 등 안전성 확보에 필요한 조치를 하여야 한다.** (이하 생략)

#### **제75조(과태료)** ① (생략)

② 다음 각 호의 어느 하나에 해당하는 자에게는 3천만원 이하의 과태료를 부과 한다.

1. ~ 3. (생략)

4. 제21조제1항(제26조제8항에 따라 준용되는 경우를 포함한다)을 위반하여 개인 정보의 파기 등 필요한 조치를 하지 아니한 자

5. 제23조제2항·제24조제3항·제25조제6항(제25조의2제4항에 따라 준용되는 경 우를 포함한다)·제28조의4제1항·제29조(제26조제8항에 따라 준용되는 경우를 포함한다)를 위반하여 **안전성 확보에 필요한 조치를 하지 아니한 자** (이하 생략)